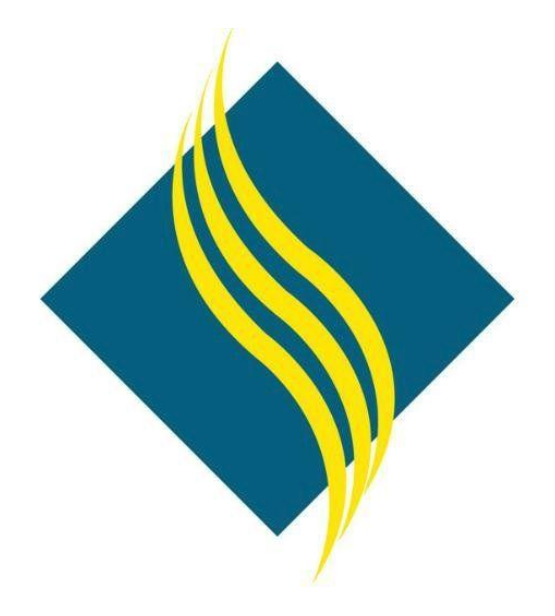

# Degree Works

# User Guide

## North Orange County Community College District

Version 1.0

## Table of Contents

| Introduction                | 4  |
|-----------------------------|----|
| Login Process               |    |
| Degree Works Main Page      | 5  |
| Navigation Toolbar          | 5  |
| Student Search/Summary Bar  |    |
| Student Finder              |    |
| Worksheets Tab              |    |
| Formats                     |    |
| Registration Checklist      |    |
| Diagnostic Report           | 9  |
| Process New                 | 9  |
| Legend                      | 9  |
| Save as PDF                 |    |
| Class History               |    |
| What If Scenarios           |    |
| Look Ahead                  |    |
| Planner Tab                 |    |
| Plans Tab                   |    |
| Plan List                   |    |
| Creating a Plan             |    |
| Student Planner Information |    |
| Degree Works Applet         |    |
| Add New Term                |    |
| Add Term Requirement        |    |
| Choice Requirement          |    |
| Standard                    |    |
| Free Form                   |    |
| Add Course Requirement      |    |
| Manual Entry                |    |
| Course List Entry           |    |
| Add Placeholder Requirement |    |
| Moving Items                | 23 |
| Locked/Active Plan          |    |
| Saving a Plan               |    |
|                             |    |

|    | View Audit    | .24 |
|----|---------------|-----|
|    | Calendar View | .25 |
|    | Notes View    | .25 |
|    | Audit View    | .26 |
| No | otes Tab      | .27 |
| Pe | titions Tab   | .28 |
|    |               |     |

## Introduction

Welcome! This user guide will introduce you to Degree Works, a web-based system designed to assist students and advisors in monitoring academic progress towards degree/certificate requirements in an easy-to-read worksheet format. All students attending any of the three NOCCCD campuses (FC, CC, NOCE) to fulfill degree/certificate requirements can use Degree Works.

## Login Process

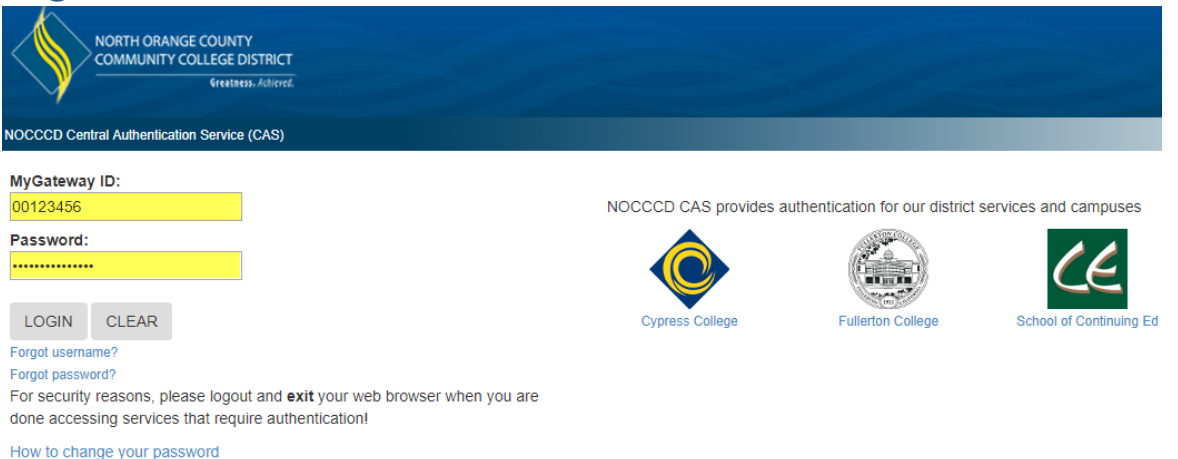

- 1. Enter your 8-digit Banner ID number (ex: 00123456) in the MyGateway ID field
- 2. Enter your password in the **Password** field
- 3. Click the Login button to continue. If login is successful, your myGateway home page will appear.
- 4. Click the Faculty link in the main menu panel on the left side of the page to display the Faculty page
- 5. In the **Faculty Links** section, click the **DegreeWorks SSO** link

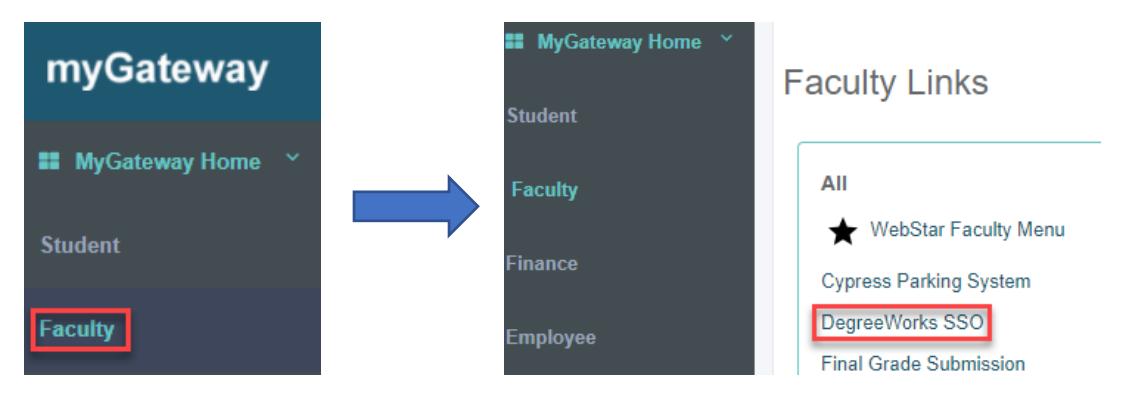

6. The Degree Works main page will display

#### Student Access

- 1. After successful myGateway login, click on the **Student** link in the main menu to display the Student page
- 2. In the Student Links section, click on the DegreeWorks image link (see below) to access Degree Works.

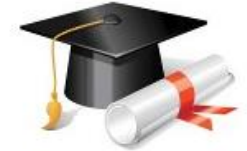

NEW! DegreeWorks Educational Plan Introduction to Degreeworks

## Degree Works Main Page

|                              |                         | Degree W          | /orks™       |       |         |
|------------------------------|-------------------------|-------------------|--------------|-------|---------|
| FAQ                          |                         | Help              |              | Print | Log Out |
| Find Student ID II I Name II | l Degree Major<br>▼ ▼   | Campus Last Audit | Last Refresh | 0 🖉   |         |
| Worksheets Planner Plans No  | etes Petitions GPA Calc |                   |              |       |         |

- FERPA is a Federal law that is administered by the Family Policy Compliance Office (Office) in the U.S. Department of Education (Department). 20 U.S.C. § 1232g; 34 CFR Part 99. FERPA applies to all educational agencies and institutions (e.g., schools) that receive funding under any program administered by the Department. Parochial and private schools at the elementary and secondary levels generally do not receive such funding and are, therefore, not subject to FERPA. Private postsecondary schools, however, generally do receive such funding and are subject to FERPA.
- Once a student reaches 18 years of age or attends a postsecondary institution, he or she becomes an "eligible student," and all
  rights formerly given to parents under FERPA transfer to the student. The eligible student has the right to have access to his or her
  education records, the right to seek to have the records amended, the right to have control over the disclosure of personally
  identifiable information from the records (accept in certain circumstances specified in the FERPA regulations, some of which are
  discussed below), and the right to file a complaint with the Department. The term "education records" is defined as those records
  that contain information directly related to a student and which are maintained by an educational agency or institution or by a party
  acting for the agency or institution.
- FERPA generally prohibits the improper disclosure of personally identifiable information derived from education records. Thus, information that an official obtained through personal knowledge or observation, or has heard orally from others, is not protected under FERPA. This remains applicable even if education records exist which contain that information, unless the official had an official role in making a determination that generated a protected education record.

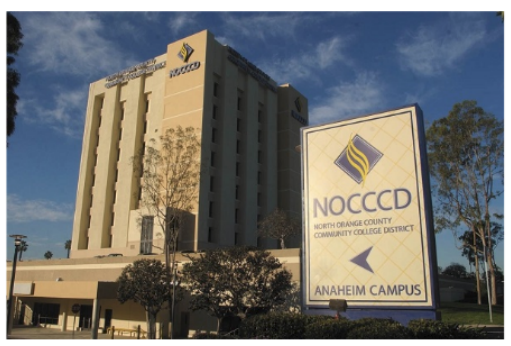

The Degree Works main page consists of three areas, in addition to the FERPA compliance notice:

- Navigation Toolbar
- Student Summary Toolbar
- Worksheet Area

#### Navigation Toolbar

| FAQ | Help | Print | Log Out |
|-----|------|-------|---------|
|     |      |       |         |

The above toolbar will display at the top of every Degree Works page.

| Option  | Description                                                 |
|---------|-------------------------------------------------------------|
| FAQ     | View campus-specific Frequently Asked Questions (FAQ) pages |
| Help    | Create a campus-specific District Help Desk request         |
| Print   | Print the currently displayed web page                      |
| Log Out | Exit Degree Works                                           |

#### Student Search/Summary Bar

This bar is used to search for a student. When the student is located and selected, his/her information will display in the remaining fields of the bar.

| Find | Student ID | I€ - | Name | • | ЪL | Degree | Major | Campus | Last Audit | Last Refresh |   | -10 |
|------|------------|------|------|---|----|--------|-------|--------|------------|--------------|---|-----|
|      |            |      |      |   | •  |        | •     |        |            |              | O | 1   |

| Field/Icon    | Description                                                                             |
|---------------|-----------------------------------------------------------------------------------------|
| Find          | Student Finder button to search for a student if Banner ID number is not known          |
| Student ID    | Enter the student's Banner ID number, if known. Start with @ symbol first.              |
| I∢ ∢ Name ► ► | Displays student's name. Use arrows to view students in a selected group, if available. |
| $\bigcirc$    | Refreshes selected student's information from Banner                                    |
|               | Displays any notes entered for the selected student                                     |
|               | The following non-editable fields displays selected student's information               |
| Degree        | Displays current degree                                                                 |
| Major         | Displays current major                                                                  |
| Campus        | Displays current campus location                                                        |
| Last Audit    | Last date audit was performed for student in Degree Works                               |
| Last Refresh  | Last date and time the audit was refreshed from Banner                                  |

Example: After entering a valid student ID (starting with @ symbol), the selected student information appears:

| Find | Student ID | I4 4      | Name   | • | M | Degree |   | Major                     | Campus | Last Audit | Last Refresh          |
|------|------------|-----------|--------|---|---|--------|---|---------------------------|--------|------------|-----------------------|
| Q.   | @00650443  | Fullerton | , Fred |   | • | AA     | • | FC - Administration of Ju | 2      | 04/23/2018 | 04/23/2018 at 2:01 pm |

#### Student Finder

The Student Finder is a tool to search for students based on a set of criteria. The Student Finder can locate a student, student populations (a specific major/program for instance), or a group of students meeting any combination of available criteria set. To access, click the **Find** button at the far left of the *Student Search/Summary Bar*.

| Degree                                   | Major                                |             | Sport                         |   |
|------------------------------------------|--------------------------------------|-------------|-------------------------------|---|
| All Degree Codes                         | <ul> <li>All Major Codes</li> </ul>  | •           | No Sport selected             | , |
| Campus                                   | Program                              |             | Academic Standing             |   |
| All Campus Codes                         | <ul> <li>All Program Cod</li> </ul>  | les 🔻       | No Academic Standing Selected |   |
| Catalog Year                             | Student Type                         |             | Categorical Programs          |   |
| All Catalog Year values                  | <ul> <li>All Student Type</li> </ul> | e Codes 🔹 🔻 | No Criteria Selected          |   |
| Search Clear                             |                                      |             | Remove                        |   |
| Search Clear                             |                                      |             | * Remove                      |   |
| Search Clear Students Found: 1 ID Name A | D                                    | egree Major | * Remove                      |   |

To search for a student, either:

- a. Enter the Banner ID number (start with @ symbol) in the *Student ID* field or
- b. Enter first and last name of the student in the respective fields (Use the @ symbol for wildcard searches)

Press the Enter key or click the **Search** button to start. Search results will appear at the bottom of the page.

If multiple student names appear, click the **Uncheck All** box at the bottom of the listing, find and click the box next to the desired student, and click **OK**. The selected student and information will populate the appropriate fields in the *Student Search/Summary* Bar.

To search for a group of students meeting a set of criteria:

- 1. Select the criteria from among the available categories. Each category is limited to one selected criteria.
- 2. As each criteria is selected, the criteria will appear in the Chosen Repeatable Search Criteria list box
- 3. To remove a selected criteria, find and highlight the criteria in the *Chosen Repeatable Search Criteria* list box and click the **Remove** button

| 💐 Find Students                                                        | Student ID First Name Last Name         |                                                 |
|------------------------------------------------------------------------|-----------------------------------------|-------------------------------------------------|
| Degree                                                                 | Major                                   | Sport                                           |
| All Degree Codes                                                       | All Major Codes 🔹                       | No Sport selected                               |
| Campus<br>All Campus Codes                                             | Program<br>All Program Codes            | Academic Standing No Academic Standing Selected |
| All Campus Codes<br>CC Prior to Fall 1989<br>Continuing Education      | Student Type All Student Type Codes     | Categorical Programs<br>No Criteria Selected ▼  |
| Cypress College<br>FC Prior to Fall 1989                               | GRAM: FC - AS Computer Information Syst | ems                                             |
| Fullerton College<br>SCE High School<br>School of Continuing Education |                                         | Remove                                          |

- 4. Once all desired criteria are selected, click the **Search** button to start.
- 5. Search results will appear at the bottom of the page
- 6. Edit the search results, excluding students as needed
- 7. Click the **OK** button to import the records into the *Student Search/Summary Bar*
- 8. Use the arrow buttons appearing above the *Name* field (see screenshot below) to view each student in the selected group and make a selection. The *Name* drop-down menu can also be used to view the entire list of imported student records for selection.

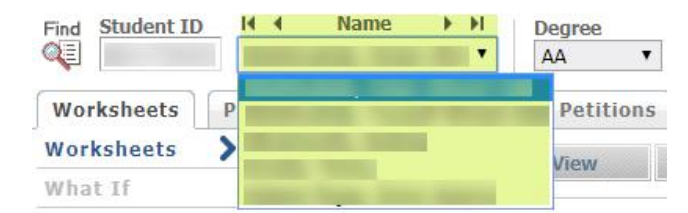

#### <u>Notes</u>

- If a student is newly admitted, he/she may not be in the Degree Works system yet. Please contact Degree Works Support if you need to review an audit for a newly admitted student after receiving a "Student Not Found" error message.
- A student may have multiple programs because they are attending multiple colleges. Use the Degree pull-down menu to change to a different program if available.

### Worksheets Tab

This tab is the default view for students when they log into Degree Works and used to review their academic progress. Note that the student cannot make any changes to this information. Any change to the program or major is done by a counselor.

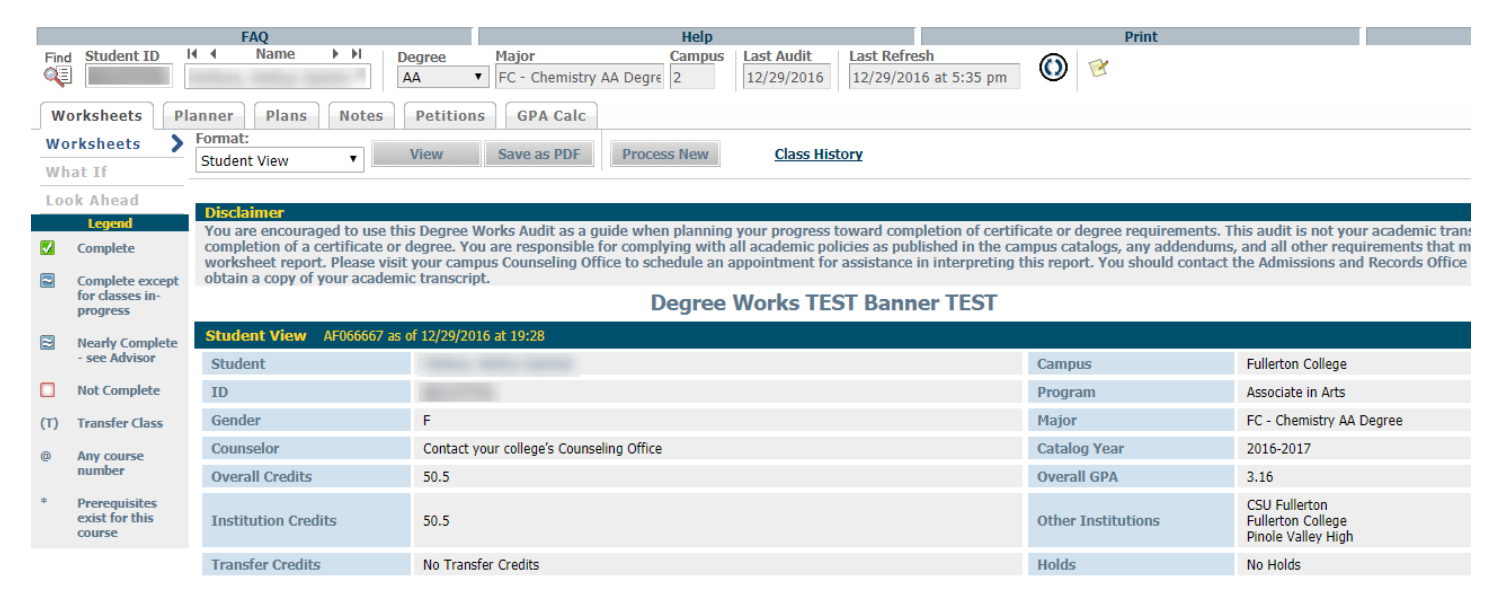

#### Formats

Other worksheet formats are available to view for the selected student. Click the **Format** drop-down box in the Worksheet tab and make a selection.

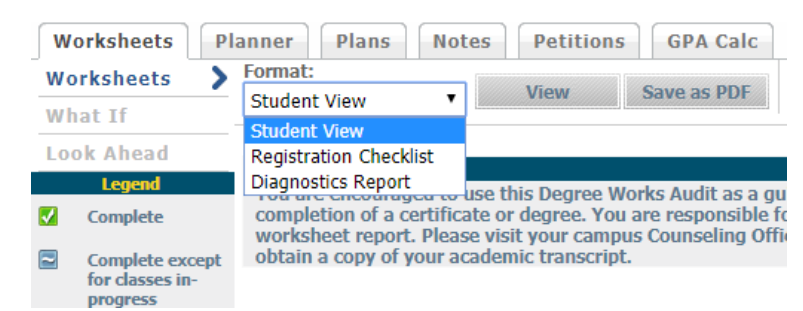

#### **Registration Checklist**

This worksheet format will display the remaining courses needed to satisfy program or degree requirements.

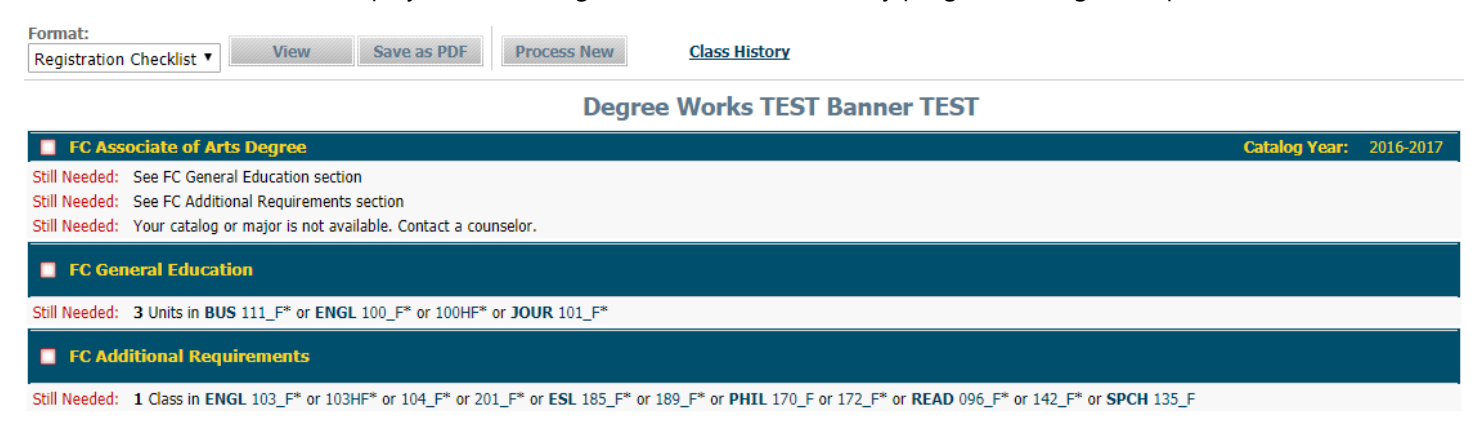

Click on any listed course in the worksheet to display their respective catalog description and any prerequisites.

#### Diagnostic Report

This report is a tool used to troubleshoot issues with an audit on the selected student.

| Format:<br>Diagnostics R                                                 | eport  View Save as PDF Process                                                                                                    | New Class History                                                                                      |                                                                                                    |                                              |                 |                           |                                   |
|--------------------------------------------------------------------------|----------------------------------------------------------------------------------------------------|----------------------------------------------------------------------------------------------------|----------------------------------------------------------------------------------------------------|----------------------------------------------|-----------------|---------------------------|-----------------------------------|
|                                                                          |                                                                                                    | Diagnos<br>St<br>Date<br>Degree Works Re<br>Ve<br>Percent<br>Degree Works calculated<br>Student System | stics Repo<br>Audit AF066667<br>(Time 12/29/2016 at 19:2<br>lease 4.1.1<br>arsion dap14hnd.c#20 [4<br>patch]<br>Done 70%<br>(GPA 3.16<br>GPA 3.16 | D <b>rt</b><br>8<br>1.1-June11-AL-dap14-     |                 |                           |                                   |
|                                                                          | Block Title                                                                                                    | Complete                                                                                               | Block ID                                                                                                    | Type = Value                                 | GPA             | Classes<br>Applied        | Credits<br>Applied                |
| FC Ass<br>Secondar                                                       | v tags: (school=2)                                                                                                    | 70%                                                                                                    | RA000091                                                                                                    | DEGREE = A                                   | 3.16            | 23                        | 50.5                              |
| FC Ger                                                                   | neral Education                                                                                                    | 88%                                                                                                    | RA001536                                                                                                    | OTHER = FCGE                                 | 2.84            | 7                         | 26                                |
| FC Add                                                                   | ditional Requirements                                                                                                    | 67%                                                                                                    | RA001534                                                                                                    | OTHER = FCAR                                 | 4.00            | 2                         | 5                                 |
| ANAT 231_F,<br>POSC 100_F,<br>Section Links<br>Fall-Through <sup>1</sup> | 240_F, ANTH 102_F, ART 110_F, COUN 151_F, HIST 12<br>SPAN 101_F, SPCH 100_F<br>4 / Over-the-limit <sup>0</sup> / Insufficient <sup>3</sup> / In-progress <sup>0</sup> / Degree in                                      | 27_F, 270_F, MATH 142_F, N01_F, NUTR :<br>nformation / Exceptions <sup>0</sup> / Block Sharing         | 210_F, <b>PE</b> 152_F, 162_F, 1                                                                                                    | 62_F, 162_F, 162_F, 168_F<br>gs / Appendices | , 181_F, 183_F, | 204_F, 204_F, 204_F,      | 204_F, 281_F,                     |
| Block                                                                    |                                                                                                    |                                                                                                    |                                                                                                    |                                              | 2009 t          | to 9999<br>es applied: 23 | GPA 3.16<br>Credits applied: 50.4 |
| Header<br>Qualifiers                                                     | MAUDOOT DECRET – A<br>MinGPA 2<br>Label=Minimum 2.0 GPA requirement<br>60 Units<br>Maxtransfer 30 units<br>MaxCredits 30 in @ @ (With DWTRANSFERSCHOOL = MILIC<br>MaxClasses 0 in @ @ (With ATTRIBUTE = ND AND ATTRIBU | CR) Qualifier original fits:<br>JTE ↔ 2RDG AND) Qualifier original fits: <mark>(fits are</mark>        | e not recorded when the max is a                                                                                                    | ceroj                                        | CidSS           | es applied. 23            | icreans appried. 50.3             |
| Header<br>Advice                                                         | 9.5 Units needed                                                                                                    |                                                                                                    |                                                                                                    |                                              |                 |                           |                                   |
| If Statement                                                             | IF-Statement - False                                                                                                    |                                                                                                    | Le                                                                                                    | ocation: 24                                  |                 |                           |                                   |
| Requirement                                                              | if (CONC = 2CSP and CONC <> 2ICP and CONC <>                                                                                                    | 2IGP) then                                                                                             |                                                                                                    |                                              |                 |                           |                                   |
| ~ Subset                                                                 | X DEGREE REQUIREMENTS - Not Used (n/a %)                                                                                                    |                                                                                                    | Le                                                                                                    | ocation: 31                                  |                 |                           | Tag=4DR                           |
|                                                                          |                                                                                                    |                                                                                                    |                                                                                                    |                                              |                 |                           |                                   |

#### **Process New**

This function will update the selected student's worksheet in the event there are recent changes to the scribing for the major. Note that a new audit number is generated when the *Process New* function is completed.

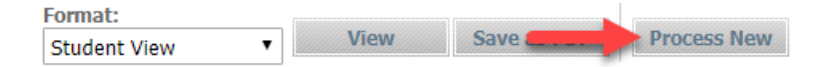

#### Legend

The legend, located on the left and near the bottom of the main page, is useful for understanding how the student information is displayed and categorized to the viewer.

|                       | Legend                                    | <b>Complete:</b> Once a requirement is met, the box appears as checked in a green color                                                                 |
|-----------------------|-------------------------------------------|----------------------------------------------------------------------------------------------------|
| <ul> <li>✓</li> </ul> | Complete<br>Complete except               | <b>Complete except for classes in-progress:</b> Registered courses meeting a requirement for                                                            |
|                       | for classes in-<br>progress               | completion will display as a blue box containing a tilde (~) symbol                                                                                     |
| 2                     | Nearly Complete<br>- see Advisor          | Nearly complete: Registered courses that qualify as part of a multi-course requirement will display as a blue box containing the approximate (≈) symbol |
|                       | Not Complete                              | Not complete: A requirement that has not been registered for and completed                                                                              |
| <b>(T)</b>            | Transfer Class                            |                                                                                                    |
| @                     | Any course<br>number                      |                                                                                                    |
| *                     | Prerequisites<br>exist for this<br>course |                                                                                                    |

#### Save as PDF

The Save as PDF option will save a copy of the current worksheet in a format that can be electronically distributed. This format is read only and does not allow any changes to be made after creation.

Select a view from the *Format* drop-down box and click on the **Save as PDF** button. A new window will appear with the PDF document displayed. <u>Note</u>: The Diagnostic Report format cannot be saved as a PDF.

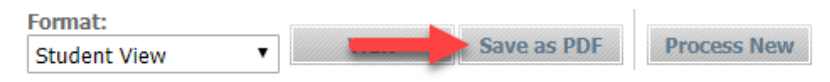

Click the down arrow at the top of the new document window to save to your PC or other storage device.

| lashboard                                                                                                    |                                                                                                    | 1/2                                                                                                    | ¢ 🛨 🖶                                                                                                    |  |  |  |  |  |  |  |  |
|----------------------------------------------------------------------------------------------------|----------------------------------------------------------------------------------------------------|----------------------------------------------------------------------------------------------------|----------------------------------------------------------------------------------------------------|--|--|--|--|--|--|--|--|
|                                                                                                    | RANGE COUNTY<br>ITY COLLEGE DISTRICT<br>GRADIEL Attract                                                                                                    | North Orange Community College Degree Works                                                                                                    |                                                                                                    |  |  |  |  |  |  |  |  |
| Disclaimer<br>You are encourage<br>This audit is not you<br>with all academic p<br>Works worksheet re<br>contact the Admiss                                                                                                    | d to use this Degree Works Audit as a<br>r academic transcript and it is not an<br>olicies as published in the campus cat<br>oport. Please visit your campus Couns<br>ons and Records Office for your offici<br>Approach and the company of the company of the<br>approximation of the company of the company of the<br>approximation of the company of the company of the<br>approximation of the company of the company of the<br>approximation of the company of the company of the<br>approximation of the company of the company of the<br>approximation of the company of the company of the<br>approximation of the company of the company of the company of the<br>approximation of the company of the company of the company of the<br>approximation of the company of the company of the company of the<br>approximation of the company of the company of the company of the<br>approximation of the company of the company of the company of the<br>approximation of the company of the company of the company of the<br>approximation of the company of the company of the company of the<br>approximation of the company of the company of the company of the company of the company of the<br>approximation of the company of the company of the c | I guide when planning your progress<br>official notification of completion of a<br>allogs, any addendums, and all othe<br>reling Office to schedule an appointr<br>all degree/certificate status or to obta | I loward completion of certificate or degree requirements,<br>certificate or degree. You are responsible for complying<br>requirements that may not be included in this Degree<br>nerf for assistance in interpretent this report. You should<br>in a copy of your academic transcript. |  |  |  |  |  |  |  |  |
| Student view                                                                                                    | AP000007 as of 12/29/2010 al                                                                                                    | . 19:20                                                                                                    |                                                                                                    |  |  |  |  |  |  |  |  |
| student                                                                                                    |                                                                                                    | Campus                                                                                                    | Fullenon College                                                                                                    |  |  |  |  |  |  |  |  |
| ID .                                                                                                    |                                                                                                    | Program                                                                                                    | Associate in Arts                                                                                                    |  |  |  |  |  |  |  |  |
| Gender                                                                                                    | •                                                                                                    | Major                                                                                                    | FC - Chemistry AA Degree                                                                                                    |  |  |  |  |  |  |  |  |
| Counselor                                                                                                    |                                                                                                    | Catalog Year                                                                                                    | 2016-2017                                                                                                    |  |  |  |  |  |  |  |  |
| Institution<br>Credits                                                                                                    | 50.5                                                                                                    | Other<br>Institutions                                                                                                    | 3.168<br>CSU FullertonFullerton CollegePinole Valley High                                                                                                    |  |  |  |  |  |  |  |  |
| Transfer Credits                                                                                                    | No Transfer Credits                                                                                                    | Holds                                                                                                    | No Holds                                                                                                    |  |  |  |  |  |  |  |  |
|                                                                                                    |                                                                                                    | Degree Progress                                                                                                    |                                                                                                    |  |  |  |  |  |  |  |  |
| Requirement                                                                                                    | s 70 <sup>4</sup>                                                                                                    | 6                                                                                                    |                                                                                                    |  |  |  |  |  |  |  |  |
| FC Associate                                                                                                    | e of Arts Degree                                                                                                    |                                                                                                    | Catalog Year: 2016-2017 Units Regula d L<br>Major GPA: 3,160 Units Apples                                                                                                    |  |  |  |  |  |  |  |  |
| Unmet conditio                                                                                                    | ns for this set of requirements:                                                                                                    | 9.5 Units need                                                                                                    | ded                                                                                                    |  |  |  |  |  |  |  |  |
| Image: Market Market Ma<br>Market Market Ma<br>Market Market Market Market Market Market Market Market Market Market Market Market Market Market Market Market Market Market Market Market Market Market Market Market Market Market Market Market Market Market Ma<br>Market Market Market Market Market Market Market Mark | /inimum 2.0 GPA requirement                                                                                                    | Reason:                                                                                                    |                                                                                                    |  |  |  |  |  |  |  |  |
| DEGREE P                                                                                                    | EQUIREMENTS                                                                                                    |                                                                                                    | (+)                                                                                                    |  |  |  |  |  |  |  |  |
| Fullerton (                                                                                                    | 3E Requirements                                                                                                    | Still Needed: See FC G                                                                                                    | Seneral Education section                                                                                                    |  |  |  |  |  |  |  |  |

#### **Class History**

This option provides a compact list of academic history, including grades. It is useful for determining which classes the selected student has taken. It cannot be used in place of an unofficial transcript.

|                                      | De       | egree V       | Vorks TEST Bann         | er TE  | ST          |                                   |                                   |
|--------------------------------------|----------|---------------|-------------------------|--------|-------------|-----------------------------------|-----------------------------------|
| Class History AG4                    | 17kVx    | as of 04/27/  | 2018 at 13:45           |        |             |                                   |                                   |
| Student                              |          |               |                         | Camp   | us          | Fullertor                         | n College                         |
| ID                                   |          |               |                         | Progr  | am          | Associat                          | e in Arts                         |
| Gender                               | F        |               |                         | Major  |             | FC - Che                          | emistry AA E                      |
| Counselor                            | Cont     | act your coll | ege's Counseling Office | Catalo | og Year     | 2016-20                           | 17                                |
| Overall Credits                      | 50.5     |               |                         | Overa  | ll gpa      | 3.16                              |                                   |
| Institution Credits                  | 50.5     |               |                         | Other  | Institution | CSU Full<br>Fullertor<br>Pinole V | lerton<br>n College<br>alley High |
| Transfer Credits                     | No T     | ransfer Cred  | its                     | Holds  |             | No Hold                           | s                                 |
| Spring 2012<br>PE 152 FFitness Train | ning Lab | -Circuit      | A 0.5Electives section  |        |             |                                   |                                   |
| Term Attempted                       |          | 0.50          | Cumulative Attempted    |        | 0.50        |                                   |                                   |
| Term Farned                          |          | 0.50          | Cumulative Farned       |        | 0.50        |                                   |                                   |
| Term Quality Points                  |          | 2.00          | Cumulative GPA Quality  | Points | 2.00        |                                   |                                   |
| Term Graded Attem                    | pted     | 0.50          | Cumulative Graded Atte  | mpted  | 0.50        |                                   |                                   |
| Term GPA                             |          | 4.00          | Cumulative GPA          |        | 4.00        |                                   |                                   |
|                                      |          |               |                         |        |             |                                   |                                   |
| Summer 2012                          |          |               |                         |        |             |                                   |                                   |
| PE 162_F Conditioning                | for Ath  | letes         | A 1 Electives section   |        |             |                                   |                                   |
| Term Attempted                       |          | 1.00          | Cumulative Attempted    |        | 1.50        |                                   |                                   |

#### What If Scenarios

What If scenarios are used by students and counselors to explore academic goals that are different those currently declared. A What-If can be done on any program currently active at any of the campuses (FC, CC, NOCE). A What If does not change the declared program or any student information in any way.

| V        | Vorksheets P                                   | lanner Plans             | Notes Petitions GPA Calc      |           |              |                          |          |
|----------|------------------------------------------------|--------------------------|-------------------------------|-----------|--------------|--------------------------|----------|
| W        | /orksheets<br>/hat If                          | Format:<br>Student View  | Process What-If Save as PD    | F         |              |                          |          |
| L        | ookhead                                        | Select your prima        | ry area of study              |           |              |                          |          |
|          | gend                                           | Catalog Year             | 2016-2017                     | Ŧ         |              |                          |          |
| <b>V</b> | Complete                                       | Program                  | FC - AA Chemistry             | •         | Major        | FC - Chemistry AA Degree | •        |
| 2        | Complete except<br>for classes in-<br>progress | Campus                   | Fullerton College             |           | GE Pattern   | (pick a GE Pattern)      | •        |
|          | Nearly Complete                                | Degree                   | Associate in Arts             | Ŧ         |              |                          |          |
|          | - see Advisor                                  | Select your additi       | onal areas of study           |           |              |                          |          |
|          | Not Complete                                   |                          |                               |           | Chosen Areas | s of study               |          |
| (т)      | Transfer Class                                 |                          |                               |           |              |                          | <b>A</b> |
| 0        | Any course<br>number                           | GE Pattern               | (pick a GE Pattern)           | ٣         | Add          |                          |          |
| *        | Prerequisites<br>exist for this<br>course      |                          |                               |           | Remove       |                          | *        |
|          |                                                | Choose Your Futu         | re Classes                    |           |              |                          |          |
|          |                                                | Enter a course and click | Add Course Courses you are co | nsidering |              |                          |          |
|          |                                                | Subject                  |                               | •         |              |                          |          |

Above is the What If audit screen, which allows for an audit to be performed on the selected changes to the student's academic goals. The audit will display how the selection(s) affect the student's progress, applicable classes to the new degree, classes that will not count, and new classes necessary.

Follow these steps to start a What If audit:

- 1. Click on the What If link in the Worksheets tab to display the What If audit screen.
- 2. Select the desired changes in the available criteria for the Select your primary area of study section
- 3. If necessary, select the desired change for Select your additional areas of study section
- 4. If necessary, add any courses being considered for a future term in the Choose your future classes section
- 5. After selecting the changes, click the **Process What If** button to view the new requirements for the student or the **Save as PDF** button to view the audit and save (see previous Save as PDF section)

| I∢ Name ► ►                                                                                                    | Degree         Major           AA         ▼         FC - Chemistry AA Degree                                                                                                    | CampusLast AuditLast Refresh204/27/2018Today at 3:40 pm | 0                  |
|----------------------------------------------------------------------------------------------------|----------------------------------------------------------------------------------------------------|---------------------------------------------------------|--------------------|
| lanner Plans No                                                                                                    | tes Petitions GPA Calc                                                                                                    |                                                         |                    |
| Back See<br>Disclaimer<br>You are encouraged<br>completion of a cert<br>worksheet report. P Ma<br>obtain a copy of you | <ul> <li>Look Ahead Courses Used: </li> <li>Inning your progress toward completion of certif<br/>with all academic policies as published in the ca<br/>le an appointment for assistance in interpreting</li> </ul>                                                                                                    | icate or degre<br>mpus catalog<br>this report. Ye       |                    |
|                                                                                                    |                                                                                                    | Degree Works TES                                        | <b>F Banner</b>    |
| Student View WA02                                                                                                    | 34bB as of 04/30/2018 at 15:40                                                                                                    |                                                         |                    |
| Student                                                                                                    |                                                                                                    |                                                         | Campus             |
| ID                                                                                                    | and the second second se |                                                         | Program            |
| Gender                                                                                                    | F                                                                                                    |                                                         | Major              |
| Counselor                                                                                                    | Contact your college's Counseling Office                                                                                                    |                                                         | Catalog Yea        |
| Overall Credits                                                                                                    | 50.5                                                                                                    |                                                         | <b>Overall GPA</b> |

To view another What If scenario, click the **Back** button and restart the process.

#### Look Ahead

The Look Ahead feature will display an audit showing courses a student plans to register for and complete in future terms.

| W          | orksheets                                 | anner Plans Notes Petitions GPA Calc                                            |
|------------|-------------------------------------------|---------------------------------------------------------------------------------|
| Wo         | rksheets                                  | Format: Process New                                                             |
| Wh         | iat If                                    | Student View                                                                    |
| Lo         | ok Ahead 🔷 🔪                              | Look Ahead                                                                      |
|            | Legend                                    | To see an audit SHOWING COURSES FOR WHICH YOU PLAN TO REGISTER IN FUTURE TERMS, |
| <b>V</b>   | Complete                                  | Once you have created your list of courses, click on the Process New button.    |
| ~          | Complete except                           | Enter a course and click Add Course Courses you are considering                 |
|            | progress                                  | Subject                                                                         |
|            | Nearly Complete<br>- see Advisor          | Number                                                                          |
|            | Not Complete                              | Add Course                                                                      |
| <b>(T)</b> | Transfer Class                            |                                                                                 |
| @          | Any course<br>number                      | -                                                                               |
| *          | Prerequisites<br>exist for this<br>course | Remove Course                                                                   |

Follow the steps below to generate a Look Ahead audit:

- 1. Click on the **Look Ahead** link located above the *Legend* section on the left side of the page
- 2. Select the appropriate format to display (default is *Student View*)
- 3. Enter the subject short name in the Subject field and the course number in the Number field
- 4. Click the **Add Course** button. The course name will appear in the *Courses you are considering* column.

| Enter a course and | l click Add Course | Courses you an | e considering |
|--------------------|--------------------|----------------|---------------|
| Subject            | ENGL               | CHEM 111AF     | <b>^</b>      |
| Number             | 103_F              |                |               |
|                    | Add Course         |                |               |
|                    |                    |                | -             |
|                    |                    | Remove Cou     | rse           |

- 5. Repeat Step 4 for all courses to be included in the Look Ahead audit
- 6. To remove a course entered, highlight the course in the right column and click the *Remove Course* button
- 7. When all courses for the Look Ahead audit are entered, click the Process New to start the process

8. The results of the Look Ahead (Student Display) audit will display showing the planned courses and the requirements satisfied (outlined in red) toward the student's degree/program completion.

|                                                                |            |                                |               | _         |               |           |
|----------------------------------------------------------------|------------|--------------------------------|---------------|-----------|---------------|-----------|
| FC Additional Requirements                                     |            |                                |               | C         | atalog Year:  | 2016-2017 |
|                                                                |            |                                |               |           | GPA:          | 4.00      |
| PHYSICAL EDUCATION REQUIREMENT                                 |            |                                |               |           |               |           |
| 🔽 Select a minimum of 1 Unit from the Following                | PE 204_F   | Basketball - Women             | А             | 2.00      | Spring 2013   |           |
| MULTICULTURAL REQUIREMENT                                      |            |                                |               |           |               |           |
| Select 1 Course from the Following                             | ANTH 102_F | Cultural Anthropology          | А             | 3.00      | Fall 2012     |           |
| READING REQUIREMENT                                            |            |                                |               |           |               |           |
| Select 1 Course from the Following                             | ENGL 103_F | Critical Reasoning and Writing | PLAN          | (4.00)    | Planned Term  |           |
|                                                                |            |                                | Catalog Year: | 2016-2017 | Units Require | d: 18.00  |
| FC Chemistry Major A                                           |            |                                | GPA:          | 0.00      | Units Applie  | d: 5.00   |
| Unmet conditions for this set of requirements: 13 Units needed |            |                                |               |           |               |           |
| A C grade or better is required in all courses.                |            |                                |               |           |               |           |
|                                                                |            |                                |               |           |               |           |
| REQUIRED COURSES                                               |            |                                |               |           |               |           |
| REQUIRED COURSES     General Chemistry I                       | CHEM 111AF | General Chemistry I            | PLAN          | (5.00)    | Planned Term  |           |

9. To perform another Look Ahead audit, click the **Back** button located at the top of the report

<u>Note</u>: If a subject name and/or course number is not valid, a note will display at the bottom of the Look Ahead audit (see example below).

| Not Applicab | le To Degree                 | Units Ap       | plied: 0.00 | Classes Applied: 1 |              |  |
|--------------|------------------------------|----------------|-------------|--------------------|--------------|--|
| ENGL 103     | -Course not found in system- | Invalid course | PLAN        | 0.00               | Planned Term |  |

### Planner Tab

The new version of Degree Works transitions to a different method of creating and managing student plans. The older method using the *Planner* tab is now in a *Read Only* mode (see screenshot below). This tab will display the current student plan (if any) in several non-editable views. Please use the *Plan* tab to create/edit student plans moving forward.

| Find  | Student ID                                | ▲         Name         ▶ I         Degree           ▲         AS-T | Major<br>▼ FC - Physics AS-T       | Degrei 2    | Last Audit<br>01/25/2018 | Last Refresh<br>01/25/2018 | at 1:06 am | 0 |       |
|-------|-------------------------------------------|--------------------------------------------------------------------|------------------------------------|-------------|--------------------------|----------------------------|------------|---|-------|
| We    | orksheets Pla                             | nner Plans Notes Petiti                                            | ons GPA Calc                       |             |                          |                            |            |   |       |
| Pla   | nner >                                    | T                                                                  | Notes Mode                         | Show comple | ted classes              | bad                        |            |   |       |
|       | Complete                                  | Student Educational Planner                                        | Calendar Mode<br>Planned vs. Taken |             |                          |                            |            |   | Print |
|       | for classes in-                           | Student                                                            | and the second second              |             |                          |                            |            |   |       |
|       | progress                                  | Current Term                                                       | Spring 2018                        | 3           |                          |                            |            |   |       |
| $\Xi$ | Nearly Complete                           | Description                                                        |                                    |             |                          |                            |            |   |       |
| -     | Not Complete                              | Catalog Year                                                       | 2017-2018                          |             |                          |                            |            |   |       |
| -     | Not Complete                              | Active/Inactive                                                    | Active Plan                        |             |                          |                            |            |   |       |
| (T)   | Transfer Class                            | Locking Status                                                     | Plan is locke                      | ed          |                          |                            |            |   |       |
| @     | Any course<br>number                      | Last Modified                                                      | 01/29/2018                         |             |                          |                            |            |   |       |
| *     | Prerequisites<br>exist for this<br>course |                                                                    |                                    | Cours       | ▶ Spring 2               | 018<br>Units               |            |   |       |
|       |                                           |                                                                    |                                    | -ARE        | A A2                     | 3                          |            |   |       |
|       |                                           |                                                                    |                                    | -ARE        | A B4                     | 3                          |            |   |       |
|       |                                           |                                                                    |                                    |             |                          | 0                          |            |   |       |
|       |                                           |                                                                    |                                    |             |                          | 0                          |            |   |       |
|       |                                           |                                                                    |                                    |             |                          | 0                          |            |   |       |

Total

## Plans Tab

The Plans tool is used to create a Student Educational Plan (SEP) with a student. Using the Plans tool, a student or counselor can create an academic plan for the course of study. Once a plan is established, an audit can be generated to evaluate degree progress of the student.

Click on the **Plans** tab at the main student screen to access the Plans tool. If an active SEP exists, the plan will display automatically as the default view.

| Find Student I                                             | DIAA          | Name 🕨 🕅                    | Degree                | Major              | Campus                 | Last Audit         | Last Refre     | sh<br>L8 at 1:06 am    | 0           | 3                      |                              |                              |                           |                  |
|------------------------------------------------------------|---------------|-----------------------------|-----------------------|--------------------|------------------------|--------------------|----------------|------------------------|-------------|------------------------|------------------------------|------------------------------|---------------------------|------------------|
|                                                            |               |                             |                       |                    |                        | 01/25/2010         | 01/25/20.      | to at 1.00 am          | -           |                        |                              |                              |                           |                  |
| Worksheets                                                 | Planne        | r Plans Not                 | es Petitions          | GPA Calc           |                        |                    |                |                        |             |                        |                              |                              |                           |                  |
| Student Planner fo                                         | r:            |                             |                       |                    |                        |                    |                |                        |             |                        | View: Edit                   | 1                            | View Plan List            | New Plan         |
| Description:                                               |               |                             |                       |                    |                        |                    |                |                        | 🗹 Activ     | ve 🕑 Locked            |                              |                              | :                         | I II II II II    |
| Degree:                                                    | Associate i   | n Science Transfer          |                       |                    |                        |                    |                | Ŧ                      | Level:      | Fullerton College      |                              |                              |                           |                  |
| Tracking Status: Not Tracked Plan Type: Abbreviated Plan * |               |                             |                       |                    |                        |                    |                |                        |             |                        |                              |                              |                           |                  |
| Not Tracked                                                | i 🕨 Su        | mmer 2018 Total             | Units: 7.0            |                    |                        |                    |                |                        |             |                        |                              | Reassign                     | Delete this term          |                  |
| Not Tracked                                                | i 🔻 Fa        | ll 2018 Total               | Units: 10.0           |                    |                        |                    |                |                        |             |                        |                              | Reassign                     | Delete this term          |                  |
| Tracking                                                   | Critical      | Course Requirement          |                       |                    | Units                  |                    |                | Minimum Grade          |             |                        | Delivery                     |                              |                           | Notes            |
|                                                            |               | ENGL 100_F                  |                       | Q                  | 4.0                    |                    |                | None                   |             | ¥                      | None                         |                              | Y                         |                  |
|                                                            |               | ECON 101HF                  |                       | Q                  | 3.0                    |                    |                | None                   |             | Ŧ                      | None                         |                              | v                         |                  |
|                                                            |               | AC/R 100_C                  |                       | Q                  | 3.0                    |                    |                | None                   |             | Ψ.                     | None                         |                              | v                         |                  |
| Tracking                                                   | Critical      | Choice Requirement          |                       |                    |                        |                    |                | Minimum Ur             | nits        | Min                    | imum Grade                   | Delivery                     |                           | Notes            |
|                                                            |               | @ANY AREA_2B                |                       |                    |                        |                    |                |                        |             | No                     | ne v                         | None                         | v                         |                  |
| Disclaimer:You are                                         | e encourage   | d to use this degree plar   | n as a guide for trac | king your progress | tward completion of    | the above requirer | ments. Your a  | cademic advisor or     | the Registr | ar's Office may be c   | ontacted for ase in interpre | eting this report. This plar | is not your academic tran | script and it is |
| not official notifica                                      | tion of compl | letion of degree or certifi | icate requirements.   | Please contact the | legistrar's Office reg | arding this degree | plan, your off | icial degree/certifica | ate complet | ion status, or to obta | in a copy of ydemic trans    | cript.                       |                           |                  |
| Last updated by:                                           |               |                             |                       |                    |                        |                    |                |                        |             |                        | Cr                           | eate Block Audit             | What-If Save A            | s Save           |

#### Plan List

The Plan List displays all plans created for the student, regardless of degree, school, or status. Plans can be sorted by clicking on the double arrow in each column header.

To view the Plan List click the View Plan List button located above the Student Planner heading to the right.

| Find     Student ID     I4     Name     H     Degree     Major       Image: Comparison of the state of the state of the | Campus | Last Audit         Last Ref           01/25/2018         01/25/2 | fresh<br>2018 at 1:06 am | ₿.      |        |              |          |
|----------------------------------------------------------------------------------------------------|--------|------------------------------------------------------------------|--------------------------|---------|--------|--------------|----------|
| Worksheets Planner Plans Notes Petitions GPA Calc                                                                                                    |        |                                                                  |                          |         |        |              |          |
| Student Planner for:                                                                                                    |        |                                                                  |                          |         |        | View: Select | New Plan |
| List of plans                                                                                                    |        |                                                                  |                          |         |        |              | Delete   |
| Description:                                                                                                    | Active | Modified                                                         | \$ Who                   | Degree: | Level: |              | \$       |
| 862-04032018-TQUACH                                                                                                    | Y      | 05/09/2018                                                       | Quach, Tony              | AS-T    | 2      | LOCKED       |          |
| 862-04182018-TQUACH                                                                                                    | Ν      | 05/05/2018                                                       | Quach, Tony              | AS-T    | 2      | LOCKED       |          |
| 862-05052018-TQUACH                                                                                                    | N      | 05/05/2018                                                       | Quach, Tony              | AS-T    | 2      | LOCKED       |          |

To view a listed plan, click to highlight a plan and select an option from the *View* drop-down menu. If none of view options is necessary, double-click a listed plan to display the default view.

| Student Planner for: View: |   |        |    |            |    |             |    |         |    |        | Select 🔹        | New Plan |
|----------------------------|---|--------|----|------------|----|-------------|----|---------|----|--------|-----------------|----------|
| List of plans              |   |        |    |            |    |             |    |         |    |        | Select<br>Audit | Delete   |
| Description:               | ÷ | Active | \$ | Modified   | \$ | Who         | \$ | Degree: | \$ | Level: | Edit            | ¢        |
| 862-04032018-TQUACH        |   | Y      |    | 05/09/2018 |    | Quach, Tony |    | AS-T    |    | 2      | LOCKED          |          |
| 862-04182018-TQUACH        |   | Ν      |    | 05/05/2018 |    | Quach, Tony |    | AS-T    |    | 2      | LOCKED          |          |
| 862-05052018-TQUACH        |   | N      |    | 05/05/2018 |    | Quach, Tony |    | AS-T    |    | 2      | LOCKED          |          |

To add a new plan, click the **New Plan** button. Please note that any existing plans for a student cannot be removed.

<u>Important</u>: Do <u>not</u> edit any existing student plan. Instead, create a new plan with the changes and replace. Refer to the *Save Plan* and *Active/Locked Plan* sections appearing later in the user guide for more detailed information.

#### Creating a Plan

If no plans available for the selected student or wishing to create an additional plan, a message will display prompting the user to select a plan choice.

| Create Plan 🙁                                                                                |
|----------------------------------------------------------------------------------------------|
| Would you like to create a plan based on a template or would you like to start from scratch? |
| Blank Plan Select Template                                                                   |

Click the Blank Plan button to start the process.

Note: As of this user guide version, templates are not available yet. All new/additional plans must be created from scratch.

#### Student Planner Information

The first section that appears is Student Planner Information.

| Find     Student ID     H     Name     H       Q2     AS-T     FC - Physics AS-T Degree     2 | 0 😤                                                  |
|-----------------------------------------------------------------------------------------------|------------------------------------------------------|
| Worksheets         Plans         Notes         Petitions         GPA Calc                     |                                                      |
| Student Planner for:                                                                          | View: Edit View Plan List New Plan                   |
| Description:                                                                                  | Select Select<br>✓ Active ✓ Locked Audit<br>Calendar |
| Degree: Associate in Science Transfer *                                                       | Level: Fullerton College Edit                        |
| Tracking Status: Not Tracked                                                                  | Plan Type: Abbreviated Plan                          |

The default view upon starting a new plan is *Edit*. The other options, complete with different appearances, will be addressed later in the user guide.

|                          | View: | Edit 🔻                      | View Plan List New Plan |
|--------------------------|-------|-----------------------------|-------------------------|
| Active 🗹 Locked          |       | Select<br>Audit<br>Calendar | I 🖬 🖬 🛍                 |
| Level: Fullerton College |       | Edit<br>Notes               |                         |

1. Use the Degree Works applet (see next section) to generate the appropriate text to be copy/pasted into the Description field.

| Student Planner for:                  |   |  |  |  |
|---------------------------------------|---|--|--|--|
| Description:                          |   |  |  |  |
| Degree: Associate in Science Transfer | ٣ |  |  |  |
| Tracking Status: Not Tracked          |   |  |  |  |

- 2. Check the *Locked* checkbox.
- 3. Check the *Active* checkbox at counselor discretion on whether the plan is intended to be followed <u>Note</u>: Only one plan can be designated as Active.
- 4. Select the appropriate plan option in the *Plan Type* drop-down box

| <ul> <li>Active</li> </ul> | ✓ Locked                                         |  |
|----------------------------|--------------------------------------------------|--|
| Level:                     | Fullerton College                                |  |
| Plan Type:                 | Abbreviated Plan                                 |  |
|                            | Select<br>Abbreviated Plan<br>Comprehensive Plan |  |

<u>Important</u>: A *Comprehensive Plan* must include all of the coursework and terms needed for a student to complete his/her program AND be at least two terms in length.

#### Degree Works Applet

To ensure consistency in the SEP Description, Degree Works Applet to generate the proper description based on date and counselor name. Note that the applet is campus specific, so check and make sure the proper one is being used. If necessary, contact your campus SSSP office to obtain the applet and install directions.

| DW Notation App . | x      |
|-------------------|--------|
| Campus:           |        |
| Fullerton College | $\sim$ |
| Date:             |        |
| 05/10/2018        |        |
| Counselor:        |        |
| SKIMURA           | $\sim$ |
| Copy / Clipboard  | v2     |

- 1. Launch the Degree Works applet (titled DW Notation Applet)
- 2. The *Date* field should is set to the current date. If another date is desired click on the calendar icon to the right of the listed date and set.

| C | DW Notation App × |          |     |         |        |      |     |
|---|-------------------|----------|-----|---------|--------|------|-----|
| С | Campus:           |          |     |         |        |      |     |
|   | Fullert           | on Colle | ege | $\sim$  |        |      |     |
| D | ate:              |          |     |         |        |      |     |
|   | 05/10             | /2018    |     | •       |        |      |     |
| c | •                 |          | Ν   | 1ay 20' | 18     |      | •   |
|   | Sun               | Mon      | Tue | Wed     | Thu    | Fri  | Sat |
|   | 29                | 30       | 1   | 2       | 3      | 4    | 5   |
|   | 6                 | 7        | 8   | 9       | 10     | 11   | 12  |
|   | 13                | 14       | 15  | 16      | 17     | 18   | 19  |
| _ | 20                | 21       | 22  | 23      | 24     | 25   | 26  |
|   | 27                | 28       | 29  | 30      | 31     | 1    | 2   |
|   | 3                 | 4        | 5   | 6       | 7      | 8    | 9   |
|   |                   |          |     | Today   | 5/10/2 | 2018 |     |

3. Find and select your name in the *Counselor* drop-down list box.

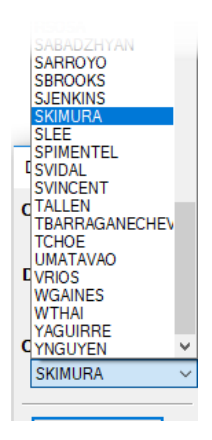

- 4. Click the **Copy/Clipboard** button at the bottom of the applet
- 5. Click the Description field in the plan and press CTRL-V on your keyboard to paste the generated description

<u>Note</u>: The applet is programmed to be "on-top" while active, which means it will always be visible regardless of other applications or documents that are currently displayed. To exit, click the red X button at the top of the applet.

#### Add New Term

To add a new term, click the green + button at the top right of the *Student Planner Information* section. Choose the desired term from the *Add Term* list that appears.

|             |            |                         | View: Edit                                          | iew Plan List New Plan |
|-------------|------------|-------------------------|-----------------------------------------------------|------------------------|
|             |            |                         |                                                     | Add Term               |
|             |            |                         |                                                     | Spring 2018            |
|             | View: Edit | View Plan List New Plan |                                                     | Win 2018 SCE           |
|             |            |                         | e in interpreting this report. This plan is not you | Summer 2018            |
| .ocked      |            | ± 🖬 🖬 🖷                 | demic transcript.                                   | Spg 2018 SCE           |
|             |            |                         | · · · · · · · · · · · · · · · · · · ·               | Sum 2018 SCE           |
| ton College |            | T                       |                                                     | Fall 2018              |
| ect         |            |                         |                                                     | Fall 2018 SC           |
|             |            |                         |                                                     | Spring 2019            |

Once selected, a new section will appear in the plan with the chosen term in the header.

| Student Planner f | pr.                               | View: Edit               | View Plan List New Plan |                  |
|-------------------|-----------------------------------|--------------------------|-------------------------|------------------|
| Description:      |                                   | Active Locked            |                         | I 🖬 🖬 🛍          |
| Degree:           | Associate in Arts 💌               | Level: Fullerton College |                         |                  |
| Tracking Status:  | Not displayed, plan is not active | Plan Type: Select        |                         | v.               |
| <b>Fall 2018</b>  | Total Units: 0.0                  |                          | Reassign                | Delete this term |

Options in the new term section header:

- Expand/collapse the term course list by clicking the blue arrow appearing to the left of the term name.
- To change the term, click on the **Reassign** button and choose from the list appearing underneath the term name on the left side

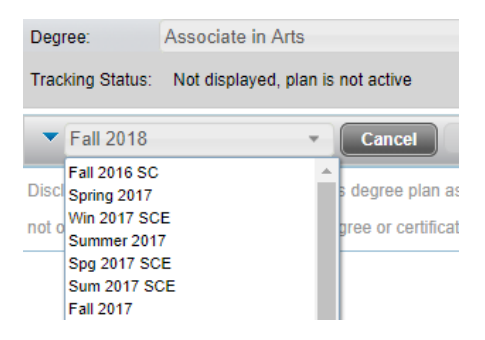

• To delete the term section (and all contents within), click the Delete this term button and confirm

#### Add Term Requirement

To add a requirement to a term, click the green + button in the term header. Choose the desired requirement from the *Add Requirement* list that appears.

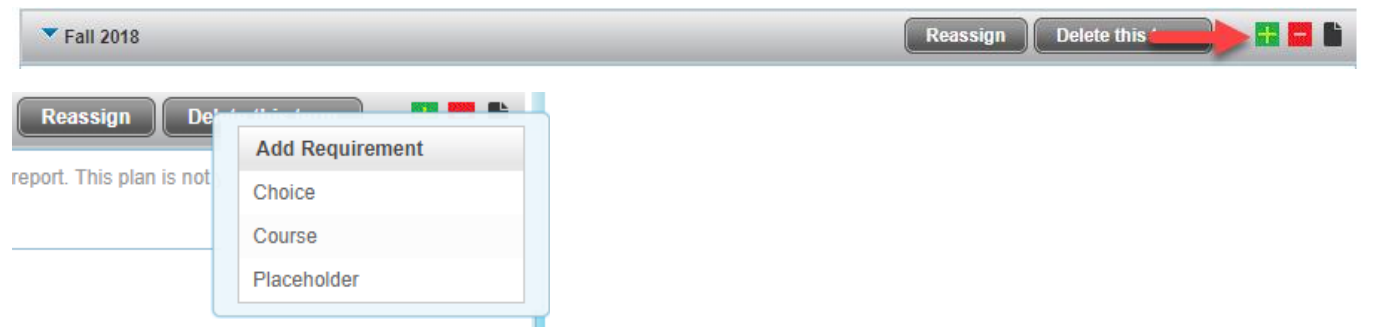

#### **Choice Requirement**

This plan item is used where a group of courses can satisfy a single requirement. There are two types of Choice requirements supported, standard and free form.

#### Standard

Select this type if there are a limited number of specific courses necessary to satisfy a requirement. For a broad category of courses within a subject or category eligible to satisfy a requirement, use the Free Form type (see next section).

1. Select the **Choice** option if there is more than one course that can fulfill the requirement

| Fall 20  | 18                 | Reassign Delete this ten | n 🔡 🖬 🖿 |
|----------|--------------------|--------------------------|---------|
| Critical | Choice Requirement | Minimum Units            | Notes   |
|          |                    |                          |         |

2. Click on the ellipses button (...) to display the course selector

| <b>Fall 201</b> | 18 Total Units: 0.0           |            | Reassign Delete this term                                                                  |                   |
|-----------------|-------------------------------|------------|--------------------------------------------------------------------------------------------|-------------------|
| Critical        | Choice Requirement            |            | Minimum Units                                                                              | Notes             |
|                 |                               |            |                                                                                            |                   |
| Disclaimer:Y    | Course                        | Course/Lab | nce in interpreting this report. This plan is not your academic tran<br>ademic transcript. | nscript and it is |
|                 | Add another option Select not | Done       |                                                                                            |                   |

3. Type in the name of the course (Example: ENGL 103\_F)

| Fall 2018                   | 3 Total Units: 0.0 |            |  |  |  |  |
|-----------------------------|--------------------|------------|--|--|--|--|
| Critical Choice Requirement |                    |            |  |  |  |  |
|                             |                    |            |  |  |  |  |
| Disclaimor:Vo               | Course             | Course/Lab |  |  |  |  |
| not official not            | ENGL 103_F     Q   | <b>#</b> - |  |  |  |  |
|                             |                    |            |  |  |  |  |

To search for a course, click the magnifying glass to the right of the *Course* entry field. Begin entering the course name until a search results list appears. Scroll through the list and select the desired course to add.

|    | Course            |    |            | Course/Lab |                                |    |
|----|-------------------|----|------------|------------|--------------------------------|----|
| 0  | ENGL 103_F        | Q, | and        |            | Q -                            |    |
|    |                   |    |            | Course     | Title                          |    |
|    |                   |    |            | ENGL       |                                |    |
|    |                   |    |            | Course     | Title                          |    |
|    |                   |    |            | ENGL 104HC | Honors Critical Analysis & Lit | *  |
| Ad | ld another option | Se | elect none | ENGL 104_C | Critical Analysis & Literature |    |
|    |                   |    |            | ENGL 104_F | Crit Thnkng & Wrtng about Lit  | Ŧ  |
|    |                   |    |            | 4          |                                | ۱. |

At this point, there are two options to satisfy different requirement combinations:

- Click the **Add another option** button to add another course that can satisfy requirements (Step 4) or
- Click the green + button to pair with another course in order to satisfy requirements (Step 5)
- 4. To create a choice where multiple courses can satisfy a requirement, follow these steps:
  - a. Click the Add another option button
  - b. A new Course entry field will appear. Type the course name in the entry field

| Select | ted: ENGL 104_F              | •••        |  |
|--------|------------------------------|------------|--|
|        | Course                       | Course/Lab |  |
| •      | ENGL 103_F 🔍 👫 🗖             |            |  |
| •      | ENGL 104_F                   |            |  |
| Ad     | d another option Select none | Done       |  |

- c. If there are more courses to add, follow steps a and b
- d. Click the red button beside a course to remove from the requirement
- e. Click the **Done** button to view the entire choice requirement

| Fall 20  | 18 Total Units: 0.0      | Reassign Delete this term |       |
|----------|--------------------------|---------------------------|-------|
| Critical | Choice Requirement       | Minimum Units             | Notes |
|          | ENGL 103_F or ENGL 104_F |                           | È     |

- f. If the choice requirements needs more editing, click the ellipses button (...) and repeat Steps 3-4 as necessary.
- 5. To create a choice where a course paired with another will satisfy a requirement, follow these steps:
  - a. Click the green + button next to the course entry field. Note the requirement adds an AND connector and *Course/Lab* entry field.

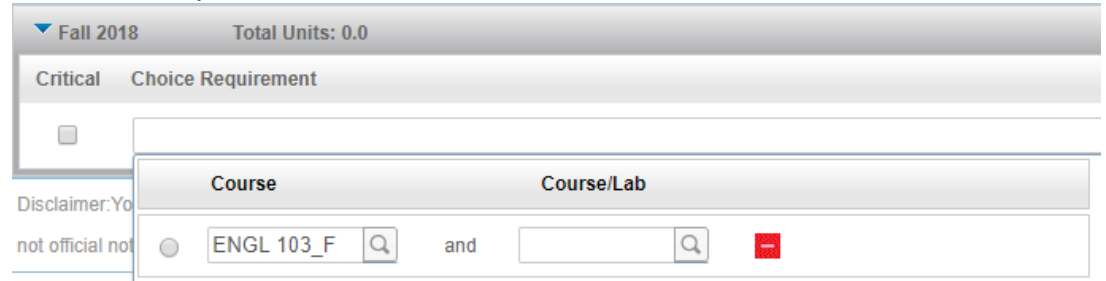

- b. Enter a course name in the Course/Lab entry field
- c. If another course or combination of courses can satisfy the requirement, click the **Add another option** and repeat Steps 3-5 as necessary.
- d. Click the **Done** button to view the entire choice requirement.

| • | Fall 20  | 18 Total Units: 0.0                 | Reassign Delete this term |       |
|---|----------|-------------------------------------|---------------------------|-------|
| C | Critical | Choice Requirement                  | Minimum Units             | Notes |
|   |          | Selected: ENGL 103_F and ENGL 105_F |                           | L.    |

e. If the choice requirements needs more editing, click the ellipses (...) button and repeat Steps 3-5 as necessary.

- 6. Type in the appropriate value in the *Minimum Units* entry field
- 7. If any additional details are necessary for the choice requirement, click the **Notes** button to attach

| Notes                                                  |        |                    |          |          |     |         |
|--------------------------------------------------------|--------|--------------------|----------|----------|-----|---------|
| Notes attached to: Selected: ENGL 103_F and ENGL 105_F |        | Edit Selected Note | Add Note |          |     |         |
| Note                                                   | Author | Internal           | Copied   | Modified |     |         |
|                                                        |        |                    |          |          |     |         |
|                                                        |        |                    |          |          |     |         |
|                                                        |        |                    |          |          |     |         |
|                                                        |        |                    |          |          |     |         |
|                                                        |        |                    |          |          | Can | el Done |

#### Free Form

The Free Form type is used to identify a set of courses within a subject or category that satisfies a single requirement.

- 1. Click on the green + button located at the top right of the Term heading and select the Choice option
- 2. When the *Choice Requirement* item is added, click on the *Choice Requirement* field to display the entry box.

| Fall 20        | 8 Total Units: 4.0                  |   |       |
|----------------|-------------------------------------|---|-------|
| Critical       | Course Requirement                  |   | Units |
|                | ENGL 100_F                          | Q | 4.0   |
| Critical       | Choice Requirement                  |   |       |
|                |                                     |   | •••   |
| Disclaimer:    | Course Course/Lab                   |   |       |
| not official n |                                     |   |       |
|                |                                     |   |       |
|                |                                     |   |       |
|                | Add mathematian Palastanan Pana     |   |       |
|                | Add another option Select none Done |   |       |

- 3. Enter the Free Form text in the Course field in the following format:
  - a. Start by typing the @ symbol
  - b. Type the first phrase after the @ symbol (no space) in upper case
  - c. Type a space and then the second phrase in upper case

| Course                  | Course/Lab    |  |
|-------------------------|---------------|--|
| UGE AREA C1 Q           |               |  |
|                         |               |  |
|                         |               |  |
|                         |               |  |
|                         |               |  |
| Add another option Sele | ect none Done |  |

Other examples: @ANY PE\_COURSE, @AREA B1\_CSUGE

- 4. Click the **Done** button at the bottom of the entry box
- 5. The Free Form text will appear in the *Course Requirement* field. Note that courses entered in this manner will not appear in the audit section of the plan.

| Critical | Choice Requirement | Minimum Units | Notes |
|----------|--------------------|---------------|-------|
|          | @CSUGE AREA_C1     | •••           | Ŀ     |

#### Add Course Requirement

To add a course requirement to a term, use one of two entry methods: Manual or from Course List

#### Manual Entry

1. Click the green + button in the term header and select the **Course** option from the Add Requirement list that appears.

| Not Tracked | ▼ Fa     | II 2018 Total Units: 0.0 |   | Reassign Delete this term |          |
|-------------|----------|--------------------------|---|---------------------------|----------|
| Tracking    | Critical | Course Requirement       |   | Units                     | Notes    |
|             |          |                          | Q |                           | <b>L</b> |

2. Type the name of the course in the *Course Requirement* field

<u>Note</u>: The course name contains up to four letters. The course number is five characters in length, so can appear in several formats, such as 100\_F or 110AC. The course name and number are separated by a space. No other place within the course name can contain a space. Additional spaces are represented by underscore characters.

- 3. The course unit value will appear in the Values field with the next action performed
- 4. If there are any comments to add regarding the course requirement, click the *Notes* icon and enter them there.
- 5. If a search is necessary for the course name, click on the magnifying glass icon to display the search box. Begin typing in the course name in either the *Course* or *Title* fields until a search results list appears. Scroll through the search results list and select the desired course.

| Not Tracked                                   | ▼ Fall       | 2018 T                                                             | otal Units: 0.0                                                                       |   |                                                                                                    |                |
|-----------------------------------------------|--------------|--------------------------------------------------------------------|---------------------------------------------------------------------------------------|---|----------------------------------------------------------------------------------------------------|----------------|
| Tracking                                      | Critical     | Course Requirer                                                    | nent                                                                                  |   |                                                                                                    | Units          |
|                                               |              |                                                                    |                                                                                       |   | Q                                                                                                    |                |
| Disclaimer: You are<br>not official notificat | e encouraged | Course<br>MATH<br>Course<br>MATH 100_C<br>MATH 100_F<br>MATH 105_C | Title Title Liberal Arts Mathematics Liberal Arts Mathematics Statistics for Teachers | • | ess toward completion of the above requirements. Your academic a<br>the Registrar's Office regarding this degree plan, your official degre | Idvisor or the |

#### The selected course and units will appear in the respective fields

| Not Tracked | 🔻 Fall   | 2018 Total Units: 3.0 |   | Reassign Delete this term |       |
|-------------|----------|-----------------------|---|---------------------------|-------|
| Tracking    | Critical | Course Requirement    |   | Units                     | Notes |
|             | -        | MATH 100_F            | Q | 3.0                       |       |

#### Course List Entry

1. Click on the blue slider that appears in the scrollbar on the right side of the page. Look carefully, as it can easily be mistaken as the page slide bar.

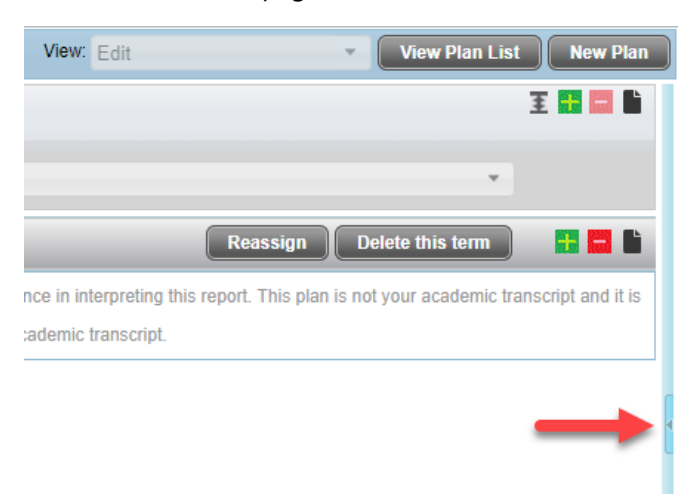

- 2. Once clicked, a fly-out list box will appear displaying a list of courses divided into two categories: *Still Needed* (for academic progress) or *Courses* (all other available courses).
- 3. Clicking the blue buttons beside a category/sub-category will expand/hide the eligible courses.

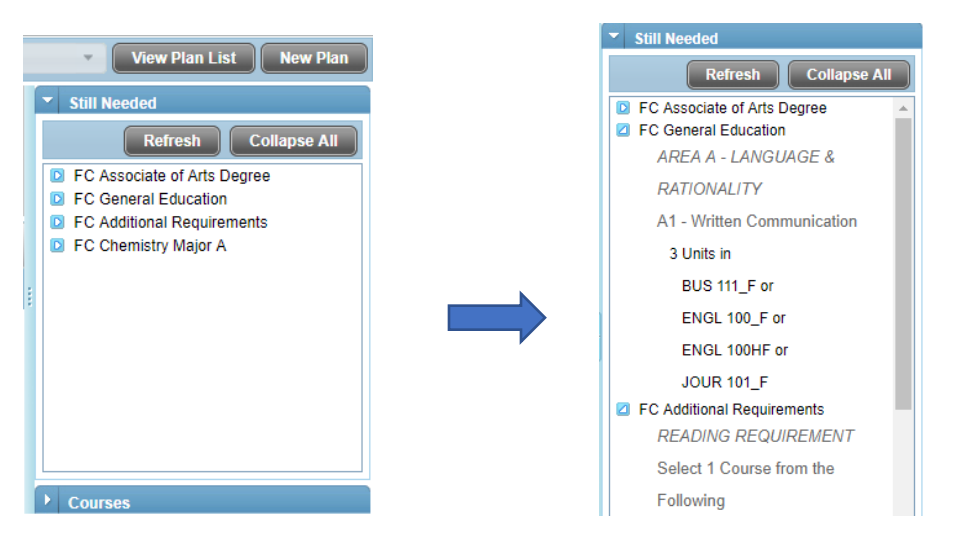

- 4. Find the desired course to add. Drag and drop into the term heading or within the area
- 5. The dragged course will appear at the bottom of the course list in the selected term

| Description:       | 862-0510201   | 8-SKIMURA                           |                                              | Active          | Cocked                                            |                            | I 🖬 🖬 🛍          | ▼ Still Needed                           |   |
|--------------------|---------------|-------------------------------------|----------------------------------------------|-----------------|---------------------------------------------------|----------------------------|------------------|------------------------------------------|---|
| Degree:            | Associate in  | Arts                                | •                                            | Level:          | Fullerton College                                 |                            |                  | Refresh Collapse A                       |   |
| Tracking Status:   | Not displaye  | ed, plan is not active              |                                              | Plan Type:      | Select                                            | Ŧ                          |                  | PHIL 1/2_F or<br>READ 096 E or           | ^ |
| Not Tracke         | d 🔽 Fal       | I 2018 Total Units:                 | 4.0                                          |                 | Reassign                                          | Delete this term           |                  | READ 142_F or                            |   |
| Tracking           | Critical      | Course Requirement                  |                                              | Units           |                                                   |                            | Notes            | SPCH 135_F                               |   |
|                    |               | ENGL 100_F                          | Q                                            | 4.0             | СН                                                | IEM 111A                   |                  | FC Chemistry Major A<br>REQUIRED COURSES |   |
| DiselaireauVeu     |               | An one Abia de sera eles es a       |                                              |                 | lania addiana adda Dan may ba andadad 6           |                            |                  | General Chemistry I                      |   |
| Disclaimer. You a  | re encourageo | to use this degree plan as a g      | uide for tracking you the above requirement  | nts. Your acad  | emic advisor of the Reg may be contacted in       | or assistance in interpre  | ung unis regore. | 5 Units in                               | 1 |
| This plan is not y | our academic  | transcript and it is not official r | otification of compliquirements. Please cont | act the Registi | rar's Office regarding thin, your official degree | e/certificate completion s | status, or to    | CHEM 111AF                               |   |
| obtain a copy of y | our academic  | transcript.                         |                                              |                 |                                                   |                            |                  | General Chemistry II                     |   |

<u>Note</u>: The course list box can be displayed at any time in the new plan worksheet for reference. However, the drag-and-drop operation can only perform an *Add Requirement* action.

#### Add Placeholder Requirement

A placeholder can be added to the term to designate a comment or item outside of the *Course* or *Choice* requirement. Click the green + button in the term header and select the **Placeholder** option from the *Add Requirement* list.

| ▼ F | all 2018         | Total Units: 0.0 |   |       | Reassign Delete this term |       |
|-----|------------------|------------------|---|-------|---------------------------|-------|
| Pla | ceholder Require | ment             |   | Value |                           | Notes |
| Se  | elect            |                  | - |       |                           | ĥ     |

Click on the Select drop-down to display a list of available items.

| •    | Fall 2018             | Total Units: 0.0  |     |                            |
|------|-----------------------|-------------------|-----|----------------------------|
| Р    | laceholder Require    | ment              |     | Value                      |
| 3    | Select                |                   | v ) |                            |
| s    | elect                 |                   |     |                            |
| Di   | omment                |                   |     | ur academic advisor or     |
| С    | onversion (from old S | EP plan/template) |     |                            |
| no c | ourse range           |                   |     | r official degree/certific |
| G    | Froups - (A OR B) AND | ) C               |     |                            |
| N    | lon-course            |                   |     |                            |

Selected item will display in the *Placeholder Requirement* field. Enter any additional information in the *Value* field.

| Fall 2018 Total Units: 0.0 | Reassign Delete this term    |       |
|----------------------------|------------------------------|-------|
| Placeholder Requirement    | Value                        | Notes |
| Comment                    | Additional information here. | Ľ     |

#### Moving Items

Items in a plan can be moved to a different location within the plan using the drag and drop method.

| Fall 20  | 18 Total Units: 10.0 |   |
|----------|----------------------|---|
| Critical | Course Requirement   |   |
|          | MATH 100_F           | Q |
|          | ENGL 103 HIST TIUAF  | Q |
|          | ENGL 103_F           | Q |

#### Locked/Active Plan

All plans created by a counselor <u>must be locked</u> to prevent additional edits by the student. To lock a plan check the **Locked** option. Check the **Active** option at counselor discretion if the plan will be followed moving forward.

| Worksheets         | Planner Plans Notes Petitions GPA Calc |                             |                                    |
|--------------------|----------------------------------------|-----------------------------|------------------------------------|
| Student Planner fo | r:                                     |                             | View: Edit View Plan List New Plan |
| Description:       |                                        | Active C Locked             | I 🖬 🖬 🖬                            |
| Degree:            | Associate in Science Transfer          | Level: Fullerton College    |                                    |
| Tracking Status:   | Not Tracked                            | Plan Type: Abbreviated Plan | *                                  |

#### Saving a Plan

To save a plan, click on the Save button in the lower right corner of the page. Plans can be saved at any time and will then show in the list of existing plans for a student. Click on the View Plan List button to view all saved plans for the student.

| Units<br>3.0 | Notes |
|--------------|-------|
| 3.0          |       |
|              | Ľ     |
| 3.0          | È     |
| 4.0          | È     |

If another active plan exists for the student, a message box will appear stating that the new plan can only be saved in an inactive state (*Active* checkbox is unchecked).

| Con | nfirm Save 🙁                                                                                                    |
|-----|----------------------------------------------------------------------------------------------------|
| ?   | Another plan marked as active already exists. If you click Yes the plan you are trying to save will be flagged as inactive. Do you want to continue? |
|     | Cancel Yes                                                                                                    |

In this instance, deactivate (uncheck Active option) the current active plan first before saving the new plan as active.

#### View Audit

Click the **Audit** button at the bottom of the Plan to view the planned courses in the student's current program. This is a great way of "closing the loop". The students can view all planned courses and a plan to follow to reach their goal.

All planned courses are indicated in the audit with 'PLAN', as well as the unit value and planned term.

| ksheets Pla         | nner Plans Notes Petitions GPA Calc         |               |                                                         |               |           |                 |       |
|---------------------|---------------------------------------------|---------------|---------------------------------------------------------|---------------|-----------|-----------------|-------|
| Planner for: Aubrey | Plan Audit                                  |               |                                                         |               |           |                 | 8     |
| otion: 862-A-04     | 10                                          |               |                                                         |               |           |                 | -     |
| . Anna sia          | CSU General Education Requirements          | Still Needed: | <ul> <li>block was not found but is required</li> </ul> |               |           |                 | Î     |
| Associa             | US History and American Ideals Requirements | Still Needed: | <ul> <li>block was not found but is required</li> </ul> |               |           |                 |       |
| ig Status: Not Tra  | Major Not Available                         | Still Needed: | Your catalog or major is not available. Contact a coun  | selor.        |           |                 |       |
| lot Tracked 💦 🕨     | Transfer Credit Check                       | Still Needed: | See 60 Transferable Credits Block section               |               |           |                 |       |
| lot Tracked         | 60 Transferable Credits Block               |               |                                                         | Catalog Year: | 2017-2018 | Units Required: | 50.00 |
| ng Critical         | 60 Transferable Credits                     | Still Needed: | 7.5 Units needed                                        | GPA:          | 2.07      | Units Applied:  | 2.30  |
|                     | REQUIRED 60 TRANSFER CREDITS                |               |                                                         |               |           |                 |       |
|                     |                                             | AC/R 100_C    | Prin of Therm. Dyn./Heat Tra                            | PLAN          | (3.00)    | Fall 2018       |       |
|                     |                                             | COMM 100_C    | Human Communication                                     | С             | 3.00      | Spring 2010     |       |
|                     |                                             | COMM 138_C    | Forensics                                               | A             | 1.00      | Spring 2010     |       |
| ng Critical         |                                             | ECON 100_C    | Principles of Economics-Macro                           | D             | 3.00      | Spring 2010     |       |
|                     |                                             | ECON 101HF    | Honors Prin of Econ - Micro                             | PLAN          | (3.00)    | Fall 2018       |       |
|                     |                                             | ENGL 100_F    | College Writing                                         | PLAN          | (4.00)    | Fall 2018       |       |
|                     |                                             | GEOG 100_F    | Global Geography                                        | PLAN          | (3.00)    | Summer 2018     |       |
|                     |                                             | 14PN 101 C    | Elementary Jananese I                                   | D             | 5.00      | Spring 2010     |       |

The audit can be printed by clicking the Print link near the top right of the report.

| Plan Audit                                                                                                    |        |                   |  |  |  |  |  |
|----------------------------------------------------------------------------------------------------|--------|-------------------|--|--|--|--|--|
|                                                                                                    |        |                   |  |  |  |  |  |
| Usedimites<br>You are encouraged to use this Degree Works Audit as a guide when planning your progress toward completion of certificate or degree requirements. This audit is not your academic transcript and it is not<br>an official notification of completion of a certificate or degree. You are responsible for complying with all academic policies as published in the campus catalogs, any addendums, and all other requirements<br>that may not be included in this Degree Works worksheet report. Please visit your campus Counseling Office to schedule an appointment for assistance in interpreting this report. You should contact the<br>Admissions and Records Office for your official degree/certificate status or to obtain a copy of your academic transcript. |        |                   |  |  |  |  |  |
| Degree Works TEST Banner TEST                                                                                                    |        |                   |  |  |  |  |  |
| New Planner Worksheet WA0234e2 as of 05/04/2018 at 12:48                                                                                                    |        |                   |  |  |  |  |  |
| Student                                                                                                    | Campus | Fullerton College |  |  |  |  |  |

#### Calendar View

A student's plan can be viewed in the *Edit* (enter and make changes to a plan) or the *Calendar* view. The *Calendar* view displays a created plan organized by year and semester. Click the **View** drop-down box and select the *Calendar* option.

| View:         | Edit         |                                         |       | • | View Plan Lis |         | New Plan | )                      |                |                   |         |
|---------------|--------------|-----------------------------------------|-------|---|---------------|---------|----------|------------------------|----------------|-------------------|---------|
|               | Select       |                                         |       |   |               | Ŧ       |          |                        |                |                   |         |
|               | Audit        | lar                                     |       |   |               | <b></b> |          |                        |                |                   |         |
|               | Edit         | Idi                                     |       |   |               |         |          |                        |                |                   |         |
|               | Notes        |                                         |       |   |               |         |          |                        |                |                   |         |
|               |              |                                         |       |   | Ŧ             |         |          | I                      |                |                   |         |
| Student Planr | ner for:     | a fact that is                          |       |   |               |         |          |                        | View: Calendar | View Plan List Ne | ew Plan |
| -             |              |                                         |       |   |               |         | Active   | Yes                    |                |                   | ^       |
| Degree        | e: Associate | e in Science Transfe                    | er    |   |               |         | Status   | LOCKED                 |                |                   |         |
| Level: F      | Fullerton C  | ollege                                  |       |   |               |         | Trackir  | ng Status: Not Tracked |                |                   |         |
|               |              |                                         |       |   |               |         |          |                        |                |                   |         |
| 2017-2        | 2018         |                                         |       |   |               |         |          |                        |                |                   |         |
| Not T         | racked       | Summer 2018, <sup>-</sup><br>Units: 7.0 | Total |   |               |         |          |                        |                |                   |         |
| -             |              | MATH 120_F                              | 4.0   |   |               |         |          |                        |                |                   |         |
| -             |              | GEOG 100_F                              | 3.0   |   |               |         |          |                        |                |                   |         |
|               |              |                                         |       |   |               |         |          |                        |                |                   |         |
|               |              |                                         |       |   |               |         |          |                        |                |                   |         |
| 2018-2        | 2019         |                                         |       |   |               |         |          |                        |                |                   |         |
| N-4 7         | and a start  | Eall 2049 Tatal                         |       |   |               |         |          |                        |                |                   |         |
| NOT           | racked       | Units: 10.0                             |       |   |               |         |          |                        |                |                   |         |
| -             |              | ENGL 100_F                              | 4.0   |   |               |         |          |                        |                |                   | -       |
| -             |              |                                         |       |   |               |         |          |                        |                | Audit             | Print   |

Note: Comments entered in the Edit view do not appear in the Calendar view.

Hover the mouse pointer over a course name to display the full course title.

To print from the Calendar view, click the **Print** button in the lower right corner of the page.

#### Notes View

The Notes view will display a student's plan in a list format with any notes and placeholder comments associated with each term and course. Notes and comments are added in the *Edit* view. The notes and placeholder comments can be toggled between hidden or shown by clicking the **Hide all notes** or **Show all notes** button.

| Student Planner for:                      | View: Notes View Plan List New Plan |
|-------------------------------------------|-------------------------------------|
| Ac Ac                                     | tive: Yes                           |
| Degree: Associate in Science Transfer Sta | atus: NOT LOCKED                    |
| Level: Fullerton College                  |                                     |
| Hide all notes                            |                                     |
| Testing 1 2 3. Are you seeing this note?  |                                     |
|                                           |                                     |
| Summer Total                              | 1                                   |
| 2018, Units:<br>7 0                       |                                     |
|                                           |                                     |
| This is a test note. This is only a test. |                                     |
|                                           |                                     |
| Critical Course Requirement               | Credits Notes                       |
| MATH 120 F                                | 4.0                                 |
| Last updated by:                          | Audit Print                         |

#### Audit View

The *Audit* view combines the *Calendar* view and the Planner worksheet on the same page. Use this view after creating a plan in Edit view.

| Student Planner for:                                                                                                |                                                                                                    |                                         |                                 | View: Audi | View Plan List New I                                          | Plan |
|----------------------------------------------------------------------------------------------------|----------------------------------------------------------------------------------------------------|-----------------------------------------|---------------------------------|------------|---------------------------------------------------------------|------|
| New Planner Worksho<br>Student<br>Level<br>ID<br>Degree<br>Classification                                           | eet WA0234eL as of 05/04/2018 at 15:16<br>Fullerton College<br>Associate in Science Transfer<br>Freshman | Degree: Associate<br>Level: Fullerton C | e in Science Transfer<br>ollege | 5          | Active: Yes<br>Status: LOCKED<br>Tracking Status: Not Tracked |      |
| College<br>Advisor<br>Major<br>Overall GPA<br>Minor                                                                 | Fullerton College<br>FC - Physics AS-T Degree<br>0.00                                                    | 2017-2018<br>Not Tracked                | Summer 2018, Tol<br>Units: 7.0  | al 🗈       |                                                               |      |
| Requirements                                                                                                    | Degree Progress 5 47%                                                                                    |                                         | MATH 120_F<br>GEOG 100_F        | 4.0<br>3.0 |                                                               |      |
| Catalog Year: 2017-20<br>GIPA: 1.79<br>Minimum 2.0 GPA require<br>Minimum Residency Requ<br>CSU General Education R | 18 ment Still Needed: Your current GPA in these classes is 1.79. irrement of 12 Units equivements        | 2018-2019<br>Not Tracked                | Fall 2018 Total                 |            |                                                               |      |

The Calendar area of the Audit view allows listed courses to be relocated among the available terms by drag-and-drop.

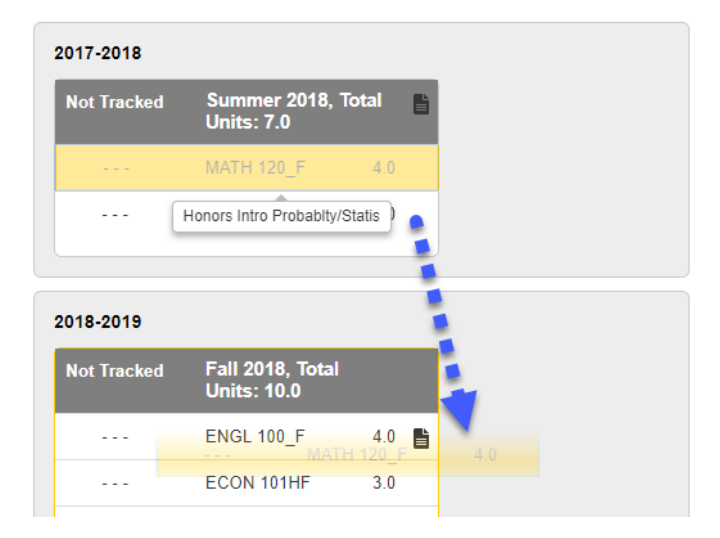

## Notes Tab

The *Notes* tab is used to enter general notes on the student whereas notes added in the *Edit* view are specific to a plan, term, or course.

| Find Student ID                                   | la a Nar                                                                                                    | ne ▶ H Degree Major Campus Last Audit AS-T ▼ FC - Physics AS-T Degree 2 01/25/2018 01/25/2018 at 1:06 am 0 2 |            |             |  |  |
|---------------------------------------------------|----------------------------------------------------------------------------------------------------|----------------------------------------------------------------------------------------------------|------------|-------------|--|--|
| Worksheets Planner Plans Notes Petitions GPA Calc |                                                                                                    |                                                                                                    |            |             |  |  |
| View Notes >                                      |                                                                                                    |                                                                                                    |            |             |  |  |
| Add Note                                          |                                                                                                    |                                                                                                    |            |             |  |  |
| Modify Notes                                      | Modify Notes View Notes: Please be aware that all notes are subject to FERPA regulations                                                                                                    |                                                                                                    |            |             |  |  |
| Delete Notes                                      | Internal                                                                                                    | Note Text                                                                                                    | Created By | Create Date |  |  |
|                                                   | Student transferring here from Cypress. Will attend p/t for first semester. Called assessment center. He will take math and Engl tests here, and take math and Engl Skiles, Pamela J 01/29/2018 Cited assessment center. He will be called assessment center. He will be calle |                                                                                                    |            | 01/29/2018  |  |  |

Click the **Add Note** link to add a note on the student. Choose a predefined note or type a custom note in the space provided. Click the **Save Note** button when finished.

| Worksheets Plan | nner Plans Notes Petitions GPA Calc                                           |  |  |  |  |
|-----------------|-------------------------------------------------------------------------------|--|--|--|--|
| View Notes      |                                                                               |  |  |  |  |
| Add Note        |                                                                               |  |  |  |  |
| Modify Notes    | Add New Note: Please be aware that all notes are subject to FERPA regulations |  |  |  |  |
| Delete Notes    | Enter your note and click the Save Note button                                |  |  |  |  |
|                 | Not available to student                                                      |  |  |  |  |
|                 | Choose a predefined note from the list below                                  |  |  |  |  |
|                 |                                                                               |  |  |  |  |
|                 |                                                                               |  |  |  |  |
|                 |                                                                               |  |  |  |  |
|                 |                                                                               |  |  |  |  |
|                 |                                                                               |  |  |  |  |
|                 | Save Note Clear                                                               |  |  |  |  |

To modify a saved note, click on the **Modify Notes** link and make edits within the text box containing the note. Click the paper/pencil icon to save the newly edited note. A message will appear to confirm edits are saved.

| Worksheets Planner Plans Notes Petitions GPA Calc |                                                                                             |   |          |                                                                                                    |                  |             |  |
|---------------------------------------------------|---------------------------------------------------------------------------------------------|---|----------|----------------------------------------------------------------------------------------------------|------------------|-------------|--|
| View Notes                                        |                                                                                             |   |          |                                                                                                    |                  |             |  |
| Add Note                                          |                                                                                             |   |          |                                                                                                    |                  |             |  |
| Modify Notes                                      | odify Notes > Modify Notes: Please be aware that all notes are subject to FERPA regulations |   |          |                                                                                                    |                  |             |  |
| Delete Notes                                      |                                                                                             |   | Internal | Note Text                                                                                                    | Created By       | Create Date |  |
|                                                   |                                                                                             | F |          | Student transferring here from Cypress. Will attend p/t for first<br>semester. Called assessment center. He will take math and Engl tests<br>here, and take math and English this semester. Physics major | Skiles, Pamela J | 01/29/2018  |  |

To delete a saved note, click on the **Delete Notes** link. Find the note to delete and click on the paper/pencil icon. A message will appear to confirm the note deletion.

Note: Saved notes in a student plan can only be deleted by the original author.

| Delete Notes: Please be aware that all notes are subject to FERPA regulations |          |                                                                                                    |                  |             |  |  |
|-------------------------------------------------------------------------------|----------|----------------------------------------------------------------------------------------------------|------------------|-------------|--|--|
|                                                                               | Internal | Note Text                                                                                                    | Created By       | Create Date |  |  |
| ₫ <                                                                           | -        | Student transferring here from Cypress. Will attend p/t for first semester. Called assessment center. He will take math and Engl tests here, and take math<br>and English this semester. Physics major transferring to CSUF or CSULB. | Skiles, Pamela J | 01/29/2018  |  |  |

## Petitions Tab

The Petitions tab will list all student petitions for changes in a plan. Petitions can be added, modified, or deleted from the student record as needed.

| Worksheets Plans Notes Petitions GPA Calc |                                    |  |  |  |
|-------------------------------------------|------------------------------------|--|--|--|
| View Petitions >                          |                                    |  |  |  |
| Add Petition                              |                                    |  |  |  |
| Modify                                    | View Petitions for Exceptions      |  |  |  |
| Petitions                                 | No Petitions Awaiting Approval     |  |  |  |
| Delete<br>Petitions                       | No Petitions Approved              |  |  |  |
|                                           | No Petitions Applied as Exceptions |  |  |  |
|                                           | No Petitions Rejected              |  |  |  |

Click the **Add Petition** link to add a new student petition. Provide details on the petition in the space provided and click **Submit Petition** when finished.

| anner Plans Notes Petitions GPA Calc                     |
|----------------------------------------------------------|
|                                                          |
|                                                          |
| Add New Petition for Exception                           |
| Enter a description and click the Submit Petition button |
|                                                          |

To modify an existing petition waiting for approval, click on the **Modify Petition** link and make edits within the text box containing the petition. Click the paper/pencil icon to save the newly edited petition. A message will appear to confirm edits are saved.

| Worksheets         Plans         Notes         Petitions         GPA Calc |   |                                                       |            |                           |  |
|---------------------------------------------------------------------------|---|-------------------------------------------------------|------------|---------------------------|--|
| View Petition                                                             | S |                                                       |            |                           |  |
| Add Petition                                                              |   |                                                       |            |                           |  |
| Modify<br>Petitions                                                       | > | Modify Petitions for Exceptions                       |            |                           |  |
| Delete<br>Petitions                                                       |   | Petitions Awarding Approval Description Test Petition | Created By | Create Date<br>05/04/2018 |  |
|                                                                           |   | No Petitions Applied as Exceptions                    |            |                           |  |
|                                                                           |   | No Petitions Rejected                                 |            |                           |  |

To delete an existing petition waiting for approval, click on the **Delete Petition** link. Find the petition to delete and click on the paper/pencil icon. A message will appear to confirm the note deletion.